## Instrukcja logowania się do zajęć online:

## Wejdź na https://www.wlodek.edu.pl/

| ■ WLODEK                                                      | PŁOCK (I stopnia) 👻 PŁOCK (II stopnia) 👻 PŁOCK (jednolite) IŁAWA 👻 WYSZKÓW 👻 Dziekanat włodkowic.pl Nie jesteś załogowany(a) (Załoguj się) |  |  |  |
|---------------------------------------------------------------|----------------------------------------------------------------------------------------------------|--|--|--|
| Rinaria gladina Ondela Dybiticonga<br>Balaci Kondenenianji    |                                                                                                    |  |  |  |
| Webinaria - studia I i II stopnia oraz jednolite magisterskie |                                                                                                    |  |  |  |
| Webinaria - studia podyplomowe - wirtualne zajęcia            |                                                                                                    |  |  |  |
| Instrukcja obs                                                | strukcja korzystania z webinarów przy pomocy MS Teams<br>osługi dodatku BigBlueButton na platformie WLODEK.                                |  |  |  |
| Nie możesz w<br>Vybierz Webi                                  | uczestniczyć w webinarze? Zapoznaj się: Instrukcja dla studentów bez numeru albumu.<br>inaria — studia podyplomowe — wirtualne zajęcia     |  |  |  |

Jeśli masz login i hasło > zaloguj się

Jeśli nie masz wybierz > Zaloguj się jako gość

|                      | Lodek                                                                          |
|----------------------|--------------------------------------------------------------------------------|
| Wirtualn<br>Edukacji | a pLatforma Ośrodka Dydaktycznego<br>Komplementarnej                           |
| Nazwa użytkownika    | Zapomniałeś(aś) nazwy użytkownika lub hasła?                                   |
| Hasło                | Przyjmowanie cookies (ciasteczek) musi być<br>włączone w Twojej przeglądarce 😧 |
| 🗆 Zapamiętaj login   | Niektóre kursy dostępne są dla użytkowników<br>zalogowanych jako goście.       |
| Zaloguj się          | Zaloguj się jako gość                                                          |

Następnie wybieramy pokój zgodny z rozkładem zajęć dostępnym na <u>http://twp.siedlce.pl/studia-podyplomowe/rozklady-zajec.html</u>

| - WEDDER FEDER (1900) Proce (1930) INV FEDER (2010) SHARE WEDEREN HEDRENNE HEDRENNE HEDRENNE HEDRENNE | reacts consignmently justs grove (consign) mer |  |  |  |  |
|----------------------------------------------------------------------------------------------------|------------------------------------------------|--|--|--|--|
| Webinaria - studia podyplomowe<br>Strona glewna / Kurty / Studia podyplomowe / WEB-PDPL               |                                                |  |  |  |  |
| === Webinaria dla słuchaczy Studiów Podyplomowych ===                                                 |                                                |  |  |  |  |
| Zajęcia on-line w pokoju Web-SP01                                                                     |                                                |  |  |  |  |
| Zajęcia on-line w pokoju Web-SP02                                                                     |                                                |  |  |  |  |
| Zajęda on-line w pokoju Web-SP03                                                                      |                                                |  |  |  |  |